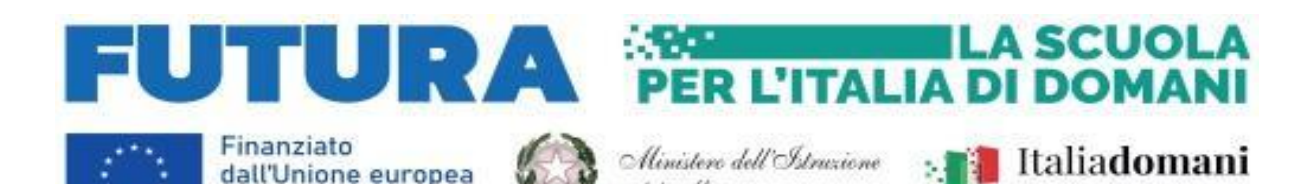

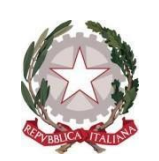

del Merito

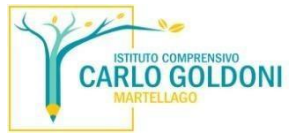

ISTITUTO COMPRENSIVO STATALE DI SCUOLA INFANZIA, PRIMARIA E SECONDARIA DI 1° GR. "CARLO GOLDONI" VIA TRENTO, 26 – 30030 MARTELLAGO (VE) C.F. 90108150278 - C.M. VEIC838006 Tel.: 041-5400534 Fax: 041-5402005 E-Mail: <u>veic838006@istruzione.it</u> - PEC: <u>veic838006@pec.istruzione.it</u> - Web:

-Mail: <u>veic838006@istruzione.it</u> - PEC: <u>veic838006@pec.istruzione.it</u> - Web <u>www.icgoldonimartellago.edu.it</u>

NOTA N. 248

NextGenerationEU

Martellago, 11.03.2024

Al personale Docente e ATA Alla Prof.ssa De Zorzi Katty Alla Dirigente Scolastica Alla DSGA Al sito web Agli Atti

OGGETTO: Progetto in essere del PNRR per gli anni scolastici 2022-2023 e 2023-2024. Articolo 1, comma 512, della legge 30 dicembre 2020, n. 178. Decreto del Ministro dell'istruzione 11 agosto 2022, n. 222, articolo 2 – "Azioni di coinvolgimento degli animatori digitali" nell'ambito della linea di investimento 2.1 "Didattica digitale integrata e formazione alla transizione digitale per il personale scolastico" di cui alla Missione 4 – Componente 1 – del PNRR.

Codice progetto M4C112.1-2022-941-P-8436 - Titolo "Animatore digitale: formazione del personale interno" - CUP F44D22001890006 AVVIO PERCORSO DI FORMAZIONE PERSONALE DOCENTE ED ATA.

Si comunica che sono aperte le iscrizioni per il corso dedicato in particolare al personale docente ma aperto anche al personale Ata intitolato:

## **CREARE CONTENUTI CON CANVA** ID PERCORSO: 243178

Il corso mira a far conoscere le nozioni necessarie per un utilizzo attivo e divertente di Canva.

Vedremo la piattaforma, come creare una presentazione per fare lezione in classe, presentazioni didattiche animate, un video didattico, mappe concettuali, grafici in una presentazione. Come condividere file o stamparli.

Il corso si terrà dalle ore 17.00 alle ore 19.00 nelle seguente date in modalità online 19 marzo 2024 - 26 marzo 2024 - 9 aprile 2024 - 16 aprile 2024 - 23 aprile 2024

Per questo corso sarà possibile **iscriversi dall' 11 al 18 marzo 2024 su piattaforma Scuola Futura** al seguente link <u>https://scuolafutura.pubblica.istruzione.it/</u>

Entrati nel sito, FUTURA, cliccare sul pulsante in fondo a destra ACCEDI

| OTORA                  | *                      |                              |           |                                            |                |  |  |  |
|------------------------|------------------------|------------------------------|-----------|--------------------------------------------|----------------|--|--|--|
| G PERCORS              | ස් POU FORMATM         | H- SCUOLA PUTURA CAMPUS      | 🛱 RISORSE | EE NOTIFIE                                 | <u>8</u> 4     |  |  |  |
|                        |                        |                              |           |                                            |                |  |  |  |
|                        |                        |                              |           |                                            |                |  |  |  |
|                        |                        |                              | _         |                                            |                |  |  |  |
|                        | Log                    | in                           |           |                                            |                |  |  |  |
|                        | Regole di accesso d    | al 01/10/2021                |           |                                            |                |  |  |  |
| Username               |                        | Campo "Usomane" obbligatorio |           |                                            |                |  |  |  |
| Internation that where | larind                 |                              |           |                                            |                |  |  |  |
| Password               |                        | Password dimensionals        | 0         |                                            |                |  |  |  |
|                        | 11.50.50               | 274.                         |           | Verrà quindi chiesto di eseguire il        | login          |  |  |  |
| ENTRA                  |                        |                              |           | utilizzando una delle modalità offerte dal |                |  |  |  |
| O Data                 | OPPO                   | Approfondisci SPID           |           | portalo                                    |                |  |  |  |
| C Entra Co             | 1370                   |                              |           | portale.                                   |                |  |  |  |
| Entra co               | nCE                    | Approfondisci CIE            |           |                                            |                |  |  |  |
| 📰 Entra co             | n ONS                  | Approfondisci CNS            |           |                                            |                |  |  |  |
| E Login with           | h elDAS                | Learn more about #DAS        |           |                                            |                |  |  |  |
|                        |                        |                              |           |                                            |                |  |  |  |
| sped/ 💮 AgID           | ar court<br>and Agrice | Sei un nuovo utente? Regis   | trati     |                                            |                |  |  |  |
|                        |                        |                              |           |                                            |                |  |  |  |
|                        |                        |                              |           |                                            |                |  |  |  |
| SCEL                   | ta pro                 | FILO                         |           | Si seleziona il profilo Corsist            | a (nel caso si |  |  |  |
| Utente                 | corsista - Doo         | ente                         |           |                                            |                |  |  |  |
| Greentes               |                        |                              |           | uovesse posseuere più di ur                |                |  |  |  |
|                        |                        |                              |           | plattarorma) e si clicca sul p             | uisante        |  |  |  |
| SELEZIONA              |                        |                              |           | SELEZIONA. Si sarà portati i               | nella sezione  |  |  |  |
|                        |                        |                              |           | dei corsi relativi al proprio p            | rofilo (docent |  |  |  |
|                        |                        |                              |           |                                            |                |  |  |  |

Nella nuova finestra – in fase di iscrizione ad un corso - si cliccherà su TUTTI I PERCORSI (1).

| FUTURA 4 1 Inditize eval per la                                       |                  |                                                                       |                               |                 |              | Utente consista - Docente<br>LEHMESTOX |  |  |
|-----------------------------------------------------------------------|------------------|-----------------------------------------------------------------------|-------------------------------|-----------------|--------------|----------------------------------------|--|--|
| © CRUSCOTTO ☐ I MIEI PERCORSI                                         | TUTTI I PERCORSI | INFORMAZIONI UTILI                                                    |                               |                 |              | 2 PROFILO                              |  |  |
| TUTTII<br>PERCORSI                                                    | Macra 10 e       | e percorsi                                                            | Ordina per                    | Titolo conto    | ♥ Orcine Cre | scente V                               |  |  |
| In questa sez one trovi l'elenco dei<br>porcorsi a cui puo iscriverti | A                | DREANIZAZIONE LEICESTO<br>Forme di Didattica in<br>Socondaria 11 mada | terattiva e utilizzo di Softw | are. Primaria e | TRAN         | RESPERITO A                            |  |  |
| Cerca per: 2                                                          | a                | RELEVANCE AND A RELEVANCE                                             | Corso attivo                  |                 | μ            | etti disaan tuli                       |  |  |
| Filtra per:                                                           |                  | 24/02/2024 ++ 23/03/2024                                              | 08/04/2024 15/11/2024         |                 |              | 100                                    |  |  |
| CATEGORIE                                                             | ×                |                                                                       |                               | 3               | CANDID       | NTI.                                   |  |  |

Per cercare il corso inserendo il codice I nel campo Cerca per: (2). Cliccare sul pulsante a forma di lente di ingrandimento.

Quando si aprirà la scheda del corso, cliccare sul pulsante CANDIDATI (3) per completare l'iscrizione al corso.

N.B. Le volte successive, per partecipare al corso al quale ci si è già iscritti, non bisogna cliccare su TUTTI I PERCORSI (1), ma sul pulsante accanto (4) I MIEI PERCORSI

Firmato digitalmente